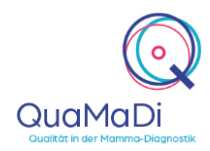

Öffnen Sie Google Chrome und geben folgende Adresse ein: <u>https://quamadi.ekvsh.kv-safenet.de/user/login</u> (Tipp: Lesezeichen setzen). Geben Sie dann Ihre persönlichen Zugangsdaten ein.

| Patientin suchen<br>und der Praxis<br>zuweisen | Wenn bereits die Erstbefundung des Falles in Ihrer Praxis stattgefunden hat, brauchen Sie die Patientin nicht mehr neu zuweisen. Sie finden den Fall in Ihrer Praxisliste und können von dort die Dokumentation starten.                                                                                                    |
|------------------------------------------------|----------------------------------------------------------------------------------------------------|
|                                                | Wenn die Erstbefundung nicht in Ihrer Praxis stattgefunden hat, müssen Sie die<br>Patientin Ihrer Praxis zuweisen. Klicken Sie auf die Schaltfläche <b>"Patientinnen"</b><br>oben links auf der Startseite. Klicken Sie dann in der Praxisliste auf die<br>Schaltfläche <b>"Fall zuweisen" (Zwei Männchen mit dem Pluszeichen)</b> . Es<br>öffnet sich ein neues Fenster. Geben Sie hier die Versichertennummer der<br>Patientin ein. Sollte der unwahrscheinliche Fall eintreten, dass kein eindeutiges<br>Suchergebnis vorliegt, werden Sie aufgefordert die Suchkriterien genauer zu<br>definieren. Als Arzt haben Sie die Möglichkeit direkt die Befundung zu starten.                       |
| MRT-<br>Dokumentation<br>aufrufen              | Um eine MRT-Befundung zu starten, klicken Sie auf die Schaltfläche<br>"Patientinnen" oben links auf der Startseite. In der erscheinenden Praxisliste<br>werden alle aktiven Fälle, die Ihnen zugewiesen wurden, angezeigt. Dabei<br>werden die Patientinnen über eine Fallleiste in der Liste angezeigt. Die Fallleiste<br>enthält im linken Abschnitt Informationen zur Patientin und im rechten Abschnitt<br>Informationen zum Fallverlauf. Wenn Sie mit der linken Maustaste den rechten<br>Abschnitt der Fallleiste öffnen, erhalten Sie detailliertere Informationen zum<br>Fallverlauf. Neue MRT-Untersuchungen erkennen Sie durch das blaue "R-<br>Symbol".                               |
| MRT-<br>Dokumentation<br>vornehmen             | Um die MRT-Untersuchung zu dokumentieren, drücken Sie auf das <b>Plus-</b><br><b>Symbol</b> in der erweiterten Fallleiste (Linksklick auf den rechten Abschnitt der<br>Fallleiste). Sie können nun bisherige Befunde einsehen und mit einem Klick ein-<br>und ausblenden. Um die Bilder des jeweiligen Falles anschauen zu können,<br>klicken Sie oben rechts in der Befunddokumentation auf das <b>"Augensymbol"</b> .<br>Für das Anschauen der Bilder müssen Sie zusätzlich im PACScenter eingeloggt<br>sein. Dokumentieren Sie die entsprechende BIRADS-Klassifikation. Wenn Sie<br>eine Empfehlung zum Gesamtergebnis des Falles abgeben wollen, nutzen Sie<br>bitte dafür das Freitextfeld. |
|                                                | Wenn die Eingaben in der Befunddokumentation vollständig sind, drücken Sie<br><b>"Abschließen</b> ". Wenn Sie die Dokumentation unterbrechen und zu einem<br>späteren Zeitpunkt fortsetzten möchten, können Sie die Dokumentation<br><b>"Speichern</b> ". Die Patientin ist dann in der Praxisliste zwischengespeichert.                                                                                                    |
|                                                | Nach dem Abschluss der MRT-Befundes wird der Fall automatisch an das Referenzzentrum zur finalen Validierung weitergeleitet.                                                                                                    |

### Die Funktionen Ihrer Praxisliste

Einführung Wie bereits beschrieben, gelangen Sie zur Praxisliste, wenn Sie oben links auf "Patientinnen" klicken.

Standardmäßig ist der Filter "Meine Befunde" aktiviert, so dass Sie nur Fälle sehen, die Ihnen zugewiesen wurden. Möchten Sie alle Fälle des Referenzzentrums sehen, d.h. auch die Fälle Ihrer Kollegen, entfernen Sie den Filter "Ausstehend" bei "Meine Befunde". Wenn mehrere Personen im Referenzzentrum mit Optemis arbeiten, aktualisieren Sie bitte vor der

Patientinnen

Meine Befunde:

Pfeilen.

QuaMaDi

┓

| Diagnostikstufen<br>und Stand der<br>Bearbeitung | Es gibt zwei <b>Prioritätsstufen</b> , die sich im Verlauf der Diagnostik ergeben können: "Normal" und "Dringend". BIRADS-5-Fälle werden automatisch als dringender Fall eingestuft und die Eilzweitbefundung eingeleitet.                                   | al<br>nd |
|--------------------------------------------------|----------------------------------------------------------------------------------------------------|----------|
|                                                  | Anhand der <b>Diagnostikstufe</b> ist auf den ersten Blick erkennbar, ob sich der Fall beim Gynäkologen, dem ersten Radiologen, dem zweiten Radiologen, dem Referenzzentrum oder bereits in der Fallabschluss-Phase befindet.                                |          |
|                                                  | G Gynäkologie                                                                                                    |          |
|                                                  | 1 Radiologie 1 - Erstbefund                                                                                                    |          |
|                                                  | 2 Radiologie 2 - Zweitbefund                                                                                                    |          |
|                                                  | 3 Drittbefundung im Referenzzentrum                                                                                                    |          |
|                                                  | A Abklärungsuntersuchung im Referenzzentrum                                                                                                    |          |
|                                                  | Bereit zum Fallabschluss (durch Gynäkologen)                                                                                                    |          |
|                                                  | Der <b>Bearbeitungsstatus</b> zeigt den Bearbeitungstand in der jeweiligen Diagnostik-Stufe an.                                                                                                    |          |
|                                                  | <b>Neu (Blau):</b> Die Bearbeitung in dieser Stufe wurde noch nicht begonnen.                                                                                                    |          |
|                                                  | <b>In Bearbeitung (Orange):</b> Der Fall wird derzeit befundet bzw. wurde Zwischengespeichert.                                                                                                    |          |
|                                                  | <b>Vollständig (Grün):</b> Die Bearbeitung ist abgeschlossen; der Befund wurde erstellt und freigegeben.                                                                                                    |          |
|                                                  | 2 <b>Zurückgewiesen (Rot):</b> Der Fall wurde aus technischen oder klinischen<br>Gründen vom Zweitbefunder oder dem Referenzzentrum<br>zurückgewiesen. Bei diesen Fällen fehlen beispielsweise Aufnahmen,<br>die vom Erstbefunder hochgeladen werden müssen. |          |
| Filter und<br>Suchfunktion                       | In der Praxisliste können Sie die Fälle nach unterschiedlichen Kriterien filtern.<br>Die Praxisliste zeigt alle Fälle einer Praxis, sortiert nach Einschreibedatum von<br>neu zu alt an.                                                                     |          |
|                                                  | Sie haben die Möglichkeit, über den Textfilter nach Patientinnen anhand des Filter: Q<br>Namens oder der Versichertennummer zu suchen.                                                                                                    |          |
|                                                  | Durch die Auswahl "Ausstehend" bei "Meine Befunde" werden Ihnen die Fälle Meine Befund                                                                                                    | e:       |

Verwendung die Liste. Drücken Sie dazu auf die Schaltfläche mit den beiden

Durch die Auswahl "Ausstehend" bei "Meine Befunde" werden Ihnen die Fälle angezeigt, bei denen Sie noch eine Befundung vornehmen müssen. Durch die Einstellung "Abgeschlossen" werden Ihnen die Fälle angezeigt, die Sie bereits befundet haben.

Sie können nach "Priorität" die Fälle filtern, sodass nur dringende Fälle angezeigt werden.

Ausstehend

Abgeschlossen

Priorität:

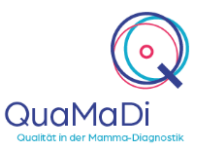

|                       |                                                                                                    | Qualität in der Mamma-Diagnostik |
|-----------------------|----------------------------------------------------------------------------------------------------|----------------------------------|
|                       | Des Weiteren können Sie nach der <b>"Diagnostikstufe"</b> filtern. Diese Funktion umfasst alle Fälle, die sich derzeit in der jeweiligen Diagnostikstufe befinden, als auch Fälle, die diese Stufe bereits durchlaufen haben.                                                                               | Diagnostikstufe:                 |
|                       | Hinzu können Sie die Fälle nach dem <b>"Bearbeitungsstatus"</b> filtern. Diese<br>Funktion umfasst alle Fälle, die sich derzeit in dem jeweiligen<br>Bearbeitungsstatus über alle Diagnostikstufen hinweg befinden.                                                                                         | Bearbeitungsstatus:              |
|                       | Mit dem " <b>Problemfilter</b> " können Sie sich bei der Erstbefundung steckengebliebene Fälle anzeigen lassen, d.h. bei diesen Fällen hat der Bildupload nicht funktioniert. Des Weiteren können Sie sich zurückgewiesene Fälle anzeigen lassen.                                                           | Probleme:                        |
|                       | Es empfiehlt sich, die verschiedenen Filteroptionen in Kombination miteinander<br>anzuwenden. Um z. B. nur neue Fälle für die Drittbefundung anzuzeigen, setzen<br>Sie den Filter " <b>Diagnostikstufe</b> " auf <b>"Drittbefundung</b> " und den Filter<br><b>"Bearbeitungsstatus</b> " auf <b>"Neu</b> ". |                                  |
|                       | Um alle Filter zu löschen, drücken Sie das Symbol "Trichter mit X".                                                                                                    | <b>X</b>                         |
|                       | Des Weiteren steht Ihnen eine Suchfunktion zur Verfügung. Dafür klicken Sie                                                                                                    | $\overline{\mathbf{O}}$          |
|                       | Praxisliste. Mit der Schaltfläche "Löschen" können Sie die ausgewählten Parameter innerhalb der Suchfunktion löschen.                                                                                                    | © Löschen                        |
| Weitere<br>Funktionen | Wenn Sie die Fallleiste in der Praxisliste öffnen (Klick innerhalb des rechten Abschnittes) haben Sie mehrere Funktionen zur Auswahl.                                                                                                    |                                  |
|                       | Die einzelnen Befunde können Sie in der aufgeklappten Fallleiste über die<br>"Büroklammer" öffnen.                                                                                                    | Ø                                |
|                       | Mit dem <b>"Druckersymbol</b> " haben Sie die Möglichkeit bestehende Befunde auszudrucken bzw. als PDF abzuspeichern.                                                                                                    | ß                                |
|                       | Es ist möglich über das <b>"Pfeilsymbol"</b> einen freigegebenen Fall<br>zurückzunehmen und die Bearbeitung wieder aufzunehmen, solange der<br>nächste Befunder noch nicht mit der Bearbeitung begonnen hat.                                                                                                |                                  |
|                       | Innerhalb der Praxis können Sie durch das <b>"Zweipfeilsymbol"</b> Fälle von einem Kollegen übernehmen und die Dokumentation fortsetzen/übernehmen. Wichtig ist hierbei, dass der Filter bei <b>"Meine Befunde"</b> nicht gesetzt ist.                                                                      | hanna<br>anneg                   |
|                       | Sie haben die Möglichkeit Patientendaten im System zu ändern. Dafür klicken Sie in der Arbeitsliste rechts neben dem Patientennamen auf das <b>"Hamburgersymbol"</b> . Bei Änderung im Feld "Teilnahmeberechtigung" erfolgt eine erneute Prüfung durch das System.                                          | $\equiv$                         |
|                       |                                                                                                    |                                  |

#### Weitere Informationen

Unterschiedliche Ärzte können alle Funktionen von Optemis bedienen. Nicht-Ärztliche Mitarbeiter können administrative Aufgaben bearbeiten und Patientinnen der Praxis zuweisen, die PACS-Patientin-ID eingeben sowie den Bildtransfer erneut starten. Sie sind jedoch nicht berechtigt die radiologische Befundung vorzunehmen.

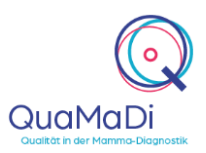

Unterstützung bei Ein umfangreiches Handbuch zu Optemis finden Sie unter https://www.kvsh.de/praxis/vertraege/quamadi. Bei Fragen wenden Sie sich gerne an die QuaMaDi-Hotline unter 04551-883-887.